# CF-QV9 シリーズ CF-SV1C/CF-SV1D シリーズ

# (Windows 10 (64bit)) Device Power Monitor Utility インストール手順書

2021/6/8

本書では上記機種に Device Power Monitor Utility をインストールする手順について説明します。

【ご注意】

 インストールプログラムを実行する際は、必ず「コンピューターの管理者」の権限のユーザー でログオンしてください。(ユーザーの簡易切り替え機能を使わずにコンピューターの管理者の権限でログオンして操作してください。)

【お願い】

インストールを行う際には、以下の事項をお守りください。

- ・ AC アダプター、および充分に充電されたバッテリーパックを接続しておいてください。
- ・ USB 機器、PC カード等の周辺機器はすべて外してください。
- ・ インストールプログラム以外のアプリケーションソフトはすべて終了してください。

### 【方法】

Device Power Monitor Utility のインストールは下記の流れで行います。

- 1. Device Power Monitor Utility のバージョン確認
- 2. インストールプログラムのダウンロードと展開
- 3. 旧バージョンのソフトウェアのアンインストール
- 4. ソフトウェアのインストール

#### 1. Device Power Monitor Utility のバージョン確認

※Device Power Monitor Utility がインストールされていない場合は、「アプリと機能」に「Device Power Monitor Utility」は表示されません。【2. インストールプログラムのダウンロードと展開】にすすん でください。

(1)「設定」画面から「アプリ」を開き、「アプリと機能」を選択します。

(2)「Device Power Monitor Utility」をクリックしてバージョンを確認します。

|   | Device Power Monitor U | tility | 2021/05/21 |
|---|------------------------|--------|------------|
| 0 | 1.1.1100.100           |        | ,          |
|   |                        | 変更     | アンインストール   |

※バージョンが 1.1.1100.100 の場合は、本ソフトウェアをインストールする必要はありません。

### 2. インストールプログラムのダウンロードと展開

Device Power Monitor Utility をインストールするためには、まずダウンロードページに掲載されている プログラムをダウンロードした後、対象機種の Windows 上で実行し、展開先フォルダーにファイルを展開 します。

掲載されているプログラム: dpmu\_v101l11.exe

(1) ダウンロードしたプログラムをダブルクリックして実行します。

「ユーザーアカウント制御」の画面が表示された場合は、「はい」をクリックします。

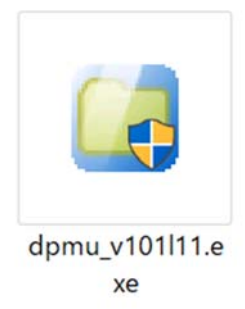

(2)使用許諾契約の画面が表示されますので、内容をよくお読みいただき、「はい」をクリックしてください。

(3) 展開先フォルダーを設定する画面が表示されます。展開先フォルダーは、プログラムが自動的に作成しますので、特に変更する必要はありません。(変更する場合は、必ず、本体のハードディスク上のフォルダーを指定してください。展開先フォルダーは標準では「c:¥util2¥dpmu」が設定されています。)「OK」をクリックしてください。

「上書きしますか?」と表示された場合は、「はい」をクリックしてください。

しばらくすると展開が完了して、展開先フォルダーが開きます。

## 3. 旧バージョンのソフトウェアのアンインストール

※Device Power Monitor Utility がインストールされていない場合は、この手順は不要です。

【4. ソフトウェアのインストール】へ進んでください。

以下の手順にしたがって、Device Power Monitor Utility をアンインストールしてください。

- (1)「設定」画面から「アプリ」を開き、「アプリと機能」を選択します。
- (2)「Device Power Monitor Utility」をクリックして「アンストール」を開始します。

| Device Power Monitor Uti | lity | 2021/04/26 |
|--------------------------|------|------------|
| 1.0.1200.0               |      |            |
|                          | 変更   | アンインストール   |

「ユーザーアカウント制御」の画面が表示された場合は、「はい」をクリックします。

(3) 画面の指示に従って操作し、アンインストールを実行してください。

(4)「アンインストール完了」の画面が表示されたら「完了」をクリックします。

これでアンインストールは完了です。

### 4. ソフトウェアのインストール

以下の手順にしたがって、Device Power Monitor Utility をインストールしてください。

- (1)【2. インストールプログラムのダウンロードと展開】で展開されたフォルダー(標準では c:¥util2¥dpmu)内の、setup.exeをダブルクリックして実行してください。
  「ユーザーアカウント制御」の画面が表示された場合は、[はい]をクリックします。
- (2) 画面の指示に従って操作し、インストールを開始してください。
- (3)「InstallShield ウィザードの完了」画面が表示されたら、「完了」をクリックします。
- 以上で Device Power Monitor Utility のインストールは完了です。